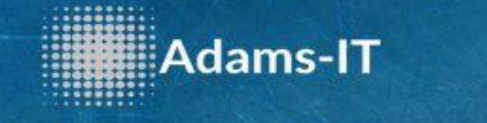

## Guten Tag und Herzlich Willkommen bei Adams-IT

## In diesem Tutorial werden wir die Synchronisation zwischen Ihrem Android Gerät und dem Kalender einrichten

1) Bitte gehen Sie auf den Google PlayStore und laden Sie sich folgende App herunter.

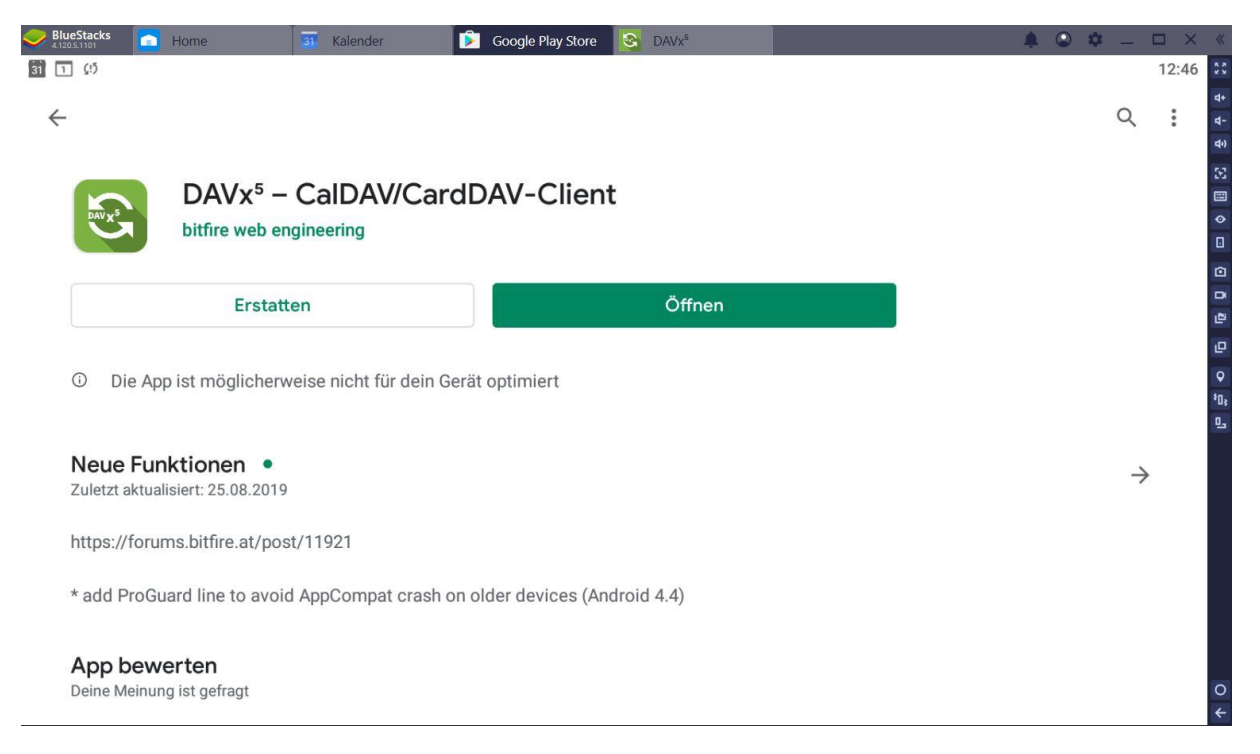

2) Nachdem Sie die App heruntergeladen haben, starten Sie diese. Drücken Sie bitte hier auf "Für Davx5 Deaktivieren".

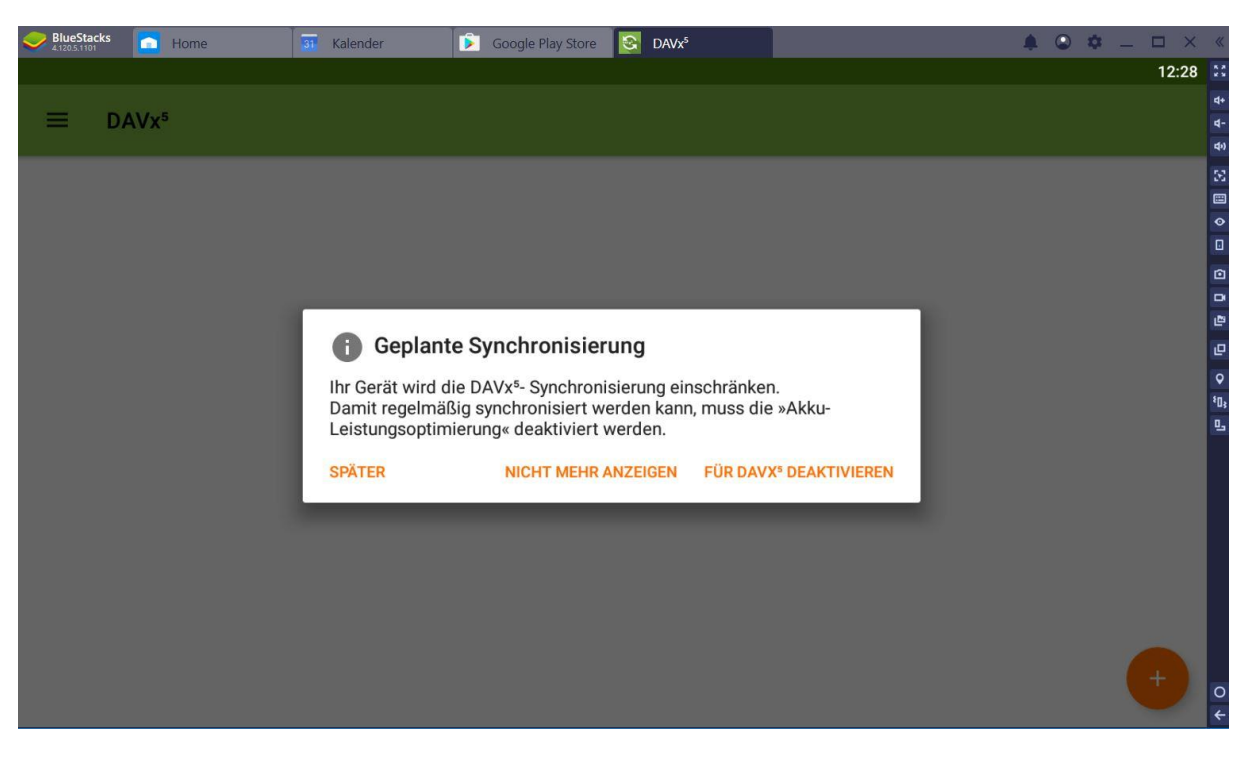

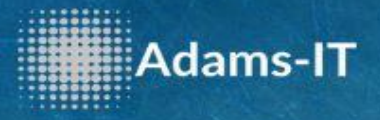

3) Bitte drücken Sie auf "Ja".

| BlueStac<br>4.120.5.1101 | cks 🙍 | Home | 31 Kalender                     | 👂 Google Play Store     | S DAVx <sup>5</sup>   |                  |      | 🌲 🕥 🌣 | _ 🗆 × | «          |
|--------------------------|-------|------|---------------------------------|-------------------------|-----------------------|------------------|------|-------|-------|------------|
|                          |       |      |                                 |                         |                       |                  |      |       | 12:29 | 5 A<br>2 S |
| _                        | DAVA  | ,5   |                                 |                         |                       |                  |      |       |       | 4+         |
|                          | UAVA  |      |                                 |                         |                       |                  |      |       |       | य-<br>क    |
|                          |       |      |                                 |                         |                       |                  |      |       |       | 55         |
|                          |       |      |                                 |                         |                       |                  |      |       |       |            |
|                          |       |      |                                 |                         |                       |                  |      |       |       | •          |
|                          |       |      |                                 |                         |                       |                  |      |       |       | Ô          |
|                          |       |      |                                 |                         |                       |                  |      |       |       |            |
|                          |       |      |                                 |                         |                       |                  |      |       |       | 6          |
|                          |       |      | Akkuoptimierur                  | igen ignorieren?        |                       |                  |      |       |       | 0          |
|                          |       |      | Darf die App "DAVx <sup>5</sup> | " im Hintergrund verbur | nden bleiben? Dies er | höht möglicherwe | eise |       |       | ¥0;        |
|                          |       |      | die Akkundtzung.                |                         |                       |                  | - 1  |       |       | 9          |
|                          |       |      |                                 |                         |                       | NEIN             | JA   |       |       |            |
|                          |       |      |                                 |                         |                       |                  |      |       |       |            |
|                          |       |      |                                 |                         |                       |                  |      |       |       |            |
|                          |       |      |                                 |                         |                       |                  |      |       |       |            |
|                          |       |      |                                 |                         |                       |                  |      |       |       |            |
|                          |       |      |                                 |                         |                       |                  |      |       |       |            |
|                          |       |      |                                 |                         |                       |                  |      |       |       |            |
|                          |       |      |                                 |                         |                       |                  |      |       |       | 0          |
|                          |       |      |                                 |                         |                       |                  |      |       |       | 4          |

4) Drücken Sie auf " Opentasks Installieren"

| BlueStacks A120.5.1101 | 31 Kalender              | Google Play Store S DAVx   | 5                       | • • - | □ ×   | «                     |
|------------------------|--------------------------|----------------------------|-------------------------|-------|-------|-----------------------|
|                        |                          |                            |                         |       | 12:29 | 22                    |
| ≡ DAVx <sup>5</sup>    |                          |                            |                         |       |       | 4+<br>d-              |
|                        |                          |                            |                         |       |       | 4)                    |
|                        |                          |                            |                         |       |       | ×                     |
|                        |                          |                            |                         |       |       | •                     |
|                        |                          |                            |                         |       |       |                       |
|                        |                          |                            |                         |       |       |                       |
|                        |                          | _                          |                         |       |       | 2                     |
|                        | ≡ <sub>✔</sub> OpenTasks | nicht installiert          |                         |       |       | e                     |
|                        | Für die Synchronisie     | erung von Aufgaben wird o  | die freie App OpenTasks |       |       | <b>₽</b><br>ŧπ.       |
|                        | benötigt. (Nicht ben     | nötigt für Kontakte/Termin | ie.)                    |       |       | <b>D</b> <sup>3</sup> |
|                        | SPÄTER                   | NICHT MEHR ANZEIGEN        | OPENTASKS INSTALLIEREN  |       |       |                       |
|                        |                          |                            |                         |       |       |                       |
|                        |                          |                            |                         |       |       |                       |
|                        |                          |                            |                         |       |       |                       |
|                        |                          |                            |                         |       |       |                       |
|                        |                          |                            |                         |       |       |                       |
|                        |                          |                            |                         |       | +     | 0                     |
|                        |                          |                            |                         |       |       | 4                     |

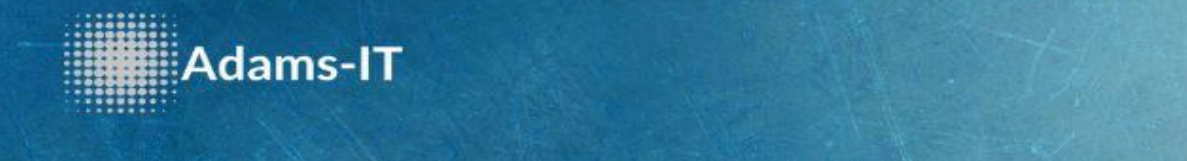

5) Installieren Sie Opentask. Nach der Installation müssen Sie es nicht öffnen und kehren zur APP "Davx5" zurück.

| ilueStacks 💼 Home 🚮 K                                                                                                    | alender 👂 Google Play Store                                                                                                    | S DAVx <sup>5</sup> |                   | ê © ‡ -                                         |       |
|----------------------------------------------------------------------------------------------------|----------------------------------------------------------------------------------------------------|---------------------|-------------------|-------------------------------------------------|-------|
|                                                                                                    |                                                                                                    |                     |                   |                                                 | 12:29 |
| - Google Play                                                                                                    |                                                                                                    |                     |                   | Q                                               | :     |
| OpenTasks                                                                                                    |                                                                                                    |                     |                   |                                                 |       |
| dmfs GmbH                                                                                                    |                                                                                                    |                     |                   | Installieren                                    |       |
|                                                                                                    |                                                                                                    |                     |                   |                                                 |       |
| 3,8★ 100.000                                                                                                    | +                                                                                                    |                     |                   |                                                 |       |
| 1787 Rezensionen Download                                                                                                    | USK ab 0 Jahren ③                                                                                                    |                     |                   |                                                 |       |
|                                                                                                    |                                                                                                    |                     |                   |                                                 |       |
| ① Die App ist möglicherweise n                                                                                                    | icht für dein Gerät optimiert                                                                                                    |                     |                   |                                                 |       |
| Y 2 0 150         Y 2 0 150           Tasks         + i         Georgie         8                                                                                                    | 1500 ¥403<br>1504211-bonary ¥48 B X Create                                                                                                    | 12) • • • 112)      | ● ● ● ● ●         |                                                 |       |
| Image: Second second second                         | Make deviat appathment was<br>Table 32/260/2200 was particular<br>Make deviat appathment was<br>Make deviat appathment was<br>Make deviat<br>Make deviat |                     | presents for Jane | 🗮 🛎 🙎                                           |       |
| roow the lawn size from the lawn 1 Mar<br>mow the lawn size from the lawn 5 Mar 1930<br>prepare meeting with Dave                                                                                                    | Title Title                                                                                                    | Add task            | 🛱 el den 🚫 el den | Select lists to display                         |       |
| olean out the garage contracts                                                                                                    | dep of the party:     control in                                                                                                    |                     | C speces          | Grocey but<br>reasoning and a ray               |       |
| Personal +                                                                                                    | Description                                                                                                    | SAVE AND CONTRUE    | Conception        | Mark restrictions og<br>Mark<br>restrictions og |       |
| installing of the second second secon | omxiar                                                                                                    | contaxes            | O 33%             |                                                 | 40.01 |
| presents for Jane                                                                                                    |                                                                                                    | e                   |                   | <b>E E</b>                                      |       |
|                                                                                                    |                                                                                                    | < 0 □               |                   |                                                 |       |
|                                                                                                    |                                                                                                    |                     |                   |                                                 |       |

6) Um Ihr Konto einzurichten, drücken Sie auf das "+".

| BlueStacks August Home | 🛐 Kalender 👂 Google Play Store                        | ۵ 🌲 | <b>\$</b> _ □ × « | K         |
|------------------------|-------------------------------------------------------|-----|-------------------|-----------|
|                        |                                                       |     | 12:30             | * *       |
|                        |                                                       |     |                   | +         |
| - DAVA                 |                                                       |     |                   | (-<br>(-) |
|                        |                                                       |     | 5                 | 5         |
|                        |                                                       |     |                   |           |
|                        |                                                       |     |                   | •         |
|                        |                                                       |     | 6                 | •         |
|                        |                                                       |     | -                 | 2         |
|                        |                                                       |     |                   | F         |
|                        |                                                       |     |                   | •         |
|                        | Herzlich willkommen                                   |     | ٤                 | 0;        |
|                        |                                                       |     | <u> </u>          | 5         |
|                        | Sie können jetzt ein CalDAV/CardDAV-Konto hinzufügen. |     |                   |           |
|                        | ,                                                     |     |                   |           |
|                        |                                                       |     |                   |           |
|                        |                                                       |     |                   |           |
|                        |                                                       |     |                   |           |
|                        |                                                       |     |                   |           |
|                        |                                                       |     | <b>(+)</b>        | 0         |
|                        |                                                       |     |                   | *         |

7) Bitte tippen Sie den Link in Ihr Smartphone ein. Beachten Sie aber, dass der Benutzername im Link und darunter durch Ihren Benutzer ersetzt werden muss. Tragen Sie noch Ihr Passwort ein.

| 💛 BlueStacks 🧰 Home 📅 Kalender 🕟 Google Play Store 😵 DAVx <sup>5</sup> |                |
|------------------------------------------------------------------------|----------------|
| <mark>ອີ່</mark> 🖬 🖷 ຜ                                                 | 12:36          |
| ← Konto hinzufügen                                                     | 4-<br>2-<br>4- |
| O Mit E-Mail-Adresse anmelden                                          |                |
| Mit URL und Benutzername anmelden                                      | •              |
| Basis-URL                                                              |                |
| https://owncloud.adams-it.de/remote.php/dav/calendars/benutzername     | E              |
| Benutzername                                                           | G              |
| benutzername                                                           | •              |
| Passwort                                                               | 80.<br>N       |
|                                                                        | <u>S</u>       |
| O Mit URL und Client-Zertifikat anmelden                               |                |
|                                                                        |                |

8) Tippen Sie unten rechts auf "Konto Anlegen".

Adams-IT

| BlueStac<br>4,120.5.1101                 | cks 💼 H                                                  | ome                                     | 31 Kalender        | 😥 Google Play Store   | DAVx <sup>5</sup>     | <b>≜ © ≎</b> _ □ >                                        |
|------------------------------------------|----------------------------------------------------------|-----------------------------------------|--------------------|-----------------------|-----------------------|-----------------------------------------------------------|
| 31 🔟 🕼                                   | 5                                                        |                                         |                    |                       |                       | 12:39                                                     |
| ÷                                        | Konto h                                                  | inzufügen                               |                    |                       |                       | Ø                                                         |
| Konto                                    | anlege                                                   | n                                       |                    |                       |                       |                                                           |
| Kontonan                                 | ne                                                       |                                         |                    |                       |                       |                                                           |
| testbe                                   | nutzer                                                   |                                         |                    |                       |                       |                                                           |
| Verwend<br>Namen g<br>Kontaktg<br>Gruppe | len Sie Ihre E<br>leben.<br>gruppen-Metl<br>en sind eige | -Mail-Adresse al<br>node:<br>ene VCards | s Kontonamen, da A | ndroid den Kontonamen | als ORGANIZER einsetz | rt. Es kann allerdings keine zwei Konten mit dem gleichen |
|                                          |                                                          |                                         |                    |                       |                       | KONTO ANLEGEN                                             |

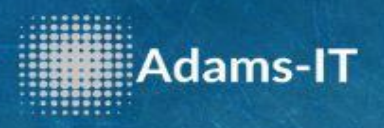

9) Drücken Sie auf Ihren erstellten Benutzer.

| BlueStacks AU20.5.1101 | 31 Kalender | 🕞 Google Play Store 😵 DAVx <sup>5</sup> | ≜ ©  _ □ × _«                                                                                                  |
|------------------------|-------------|-----------------------------------------|----------------------------------------------------------------------------------------------------|
| 31 I ()                |             |                                         | 12:40                                                                                                    |
| ≡ DAVx <sup>5</sup>    |             |                                         | 4.<br>4-                                                                                                    |
|                        |             |                                         | 4                                                                                                    |
|                        |             |                                         |                                                                                                    |
|                        |             | <u>e</u>                                |                                                                                                    |
|                        |             | $\sim$                                  |                                                                                                    |
|                        |             | testbenutzer                            |                                                                                                    |
|                        |             |                                         | LE LE                                                                                                    |
|                        |             |                                         | ie de la companya de la companya de la companya de la companya de la companya de la companya de la companya de |
|                        |             |                                         | Q<br>10                                                                                                    |
|                        |             |                                         |                                                                                                    |
|                        |             |                                         |                                                                                                    |
|                        |             |                                         |                                                                                                    |
|                        |             |                                         |                                                                                                    |
|                        |             |                                         |                                                                                                    |
|                        |             |                                         |                                                                                                    |
|                        |             |                                         |                                                                                                    |
|                        |             |                                         |                                                                                                    |
|                        |             |                                         | +                                                                                                    |
|                        |             |                                         | ÷ +                                                                                                    |

10) Drücken Sie auf den Reiter "Caldav" und harken Ihren Benutzer an.

| BlueStacks Demo | 31 Kalender | 👂 Google Play Store |       | DAVx <sup>5</sup> | <b>≜</b> © ≎ . |            | ׫                    |
|-----------------|-------------|---------------------|-------|-------------------|----------------|------------|----------------------|
| 31 🖬 🕼          |             |                     |       |                   |                | 12         | :40 😫                |
| ← testbenutzer  |             |                     |       |                   | ×              | <b>b</b> 1 | 4+<br>4-<br>4)<br>53 |
|                 |             | CARDDAV C           | ALDAV | WEBCAL            |                |            |                      |
| ✓ Testbenutzer  |             |                     |       |                   | Ē              | ]≡~        |                      |
|                 |             |                     |       |                   |                |            | ♥<br>*0;<br>0_       |
|                 |             |                     |       |                   |                | \$         | 0                    |

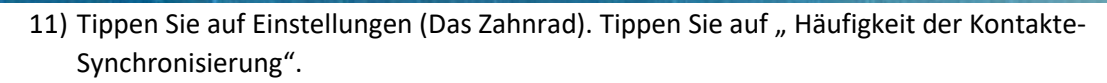

|      | eStacks     | E Home                                                                                       | 31 Kalender             | Google Play Store | DAVx <sup>s</sup> |  | <b>A</b> C | \$ | _ 🗆 × | *                                                                                |
|------|-------------|----------------------------------------------------------------------------------------------|-------------------------|-------------------|-------------------|--|------------|----|-------|----------------------------------------------------------------------------------|
| 31 1 | C(5         |                                                                                              |                         |                   |                   |  |            |    | 12:40 | 20                                                                               |
| ÷    | Ei          | instellungen: test                                                                           | tbenutzer               |                   |                   |  |            |    |       | \$ ↓<br>\$                                                                       |
|      | Sy          | nchronisierung                                                                               |                         |                   |                   |  |            |    |       | 32<br>11<br>12<br>12<br>12<br>12<br>12<br>12<br>12<br>12<br>12<br>12<br>12<br>12 |
| Ľ    | Hà          | Häufigkeit der Kontakte-Synchronisierung<br>Alle 240 Minuten + sofort bei lokalen Änderungen |                         |                   |                   |  |            |    |       |                                                                                  |
| Ē    | Hả<br>All   | Häufigkeit der Kalender-Synchronisierung<br>Alle 240 Minuten + sofort bei lokalen Änderungen |                         |                   |                   |  |            |    |       | 9 19 0                                                                           |
| ≡,∕  | , Hả<br>All | Häufigkeit der Aufgaben-Synchronisierung<br>Alle 240 Minuten + sofort bei lokalen Änderungen |                         |                   |                   |  |            |    |       | ۰۵;<br>م                                                                         |
|      | Nu<br>Ve    | ur über WLAN synchro<br>rbindungstyp wird nicht                                              | beachtet                |                   |                   |  |            |    |       |                                                                                  |
|      | WI<br>All   | LAN-SSID-Beschränk<br>le WLAN-Verbindungen v                                                 | ung<br>werden verwendet |                   |                   |  |            |    |       |                                                                                  |
|      | An          | meldeinformationen                                                                           |                         |                   |                   |  |            |    |       | 0                                                                                |
|      | Be          | enutzername                                                                                  |                         |                   |                   |  |            |    |       | 4                                                                                |

## 12) Tippen Sie auf "Alle 15 Minuten".

Adams-IT

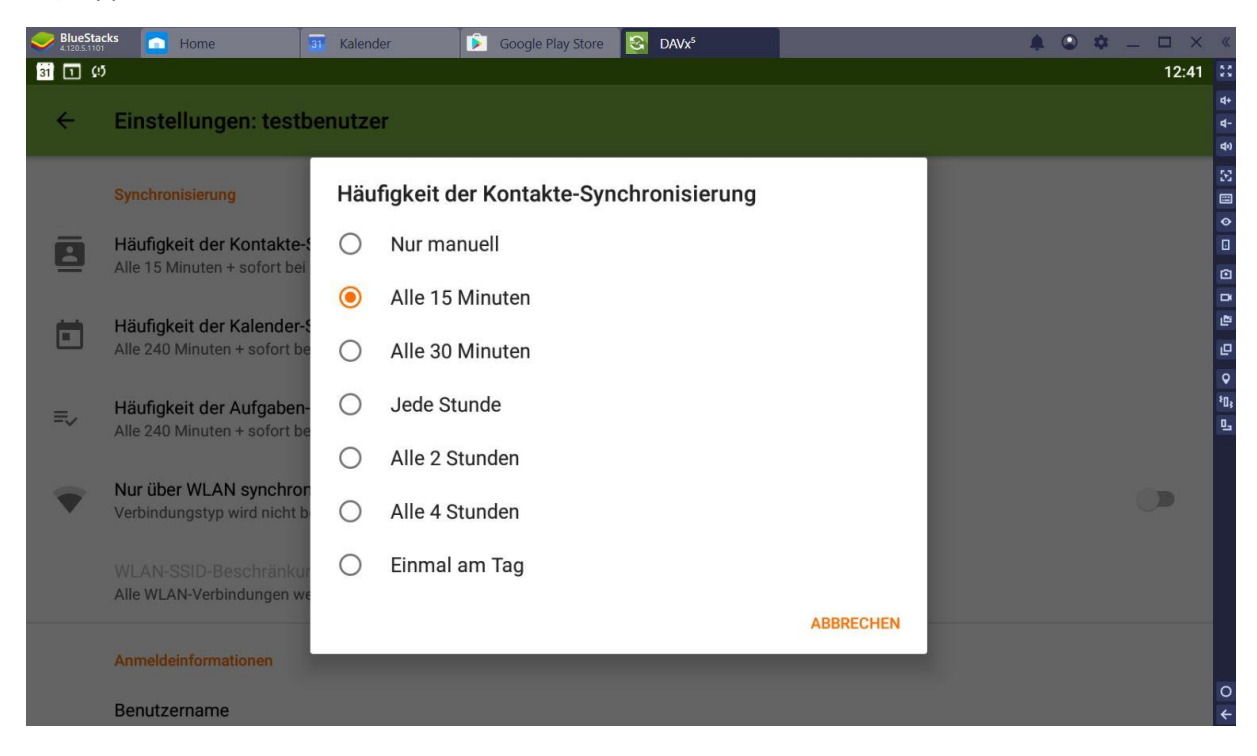

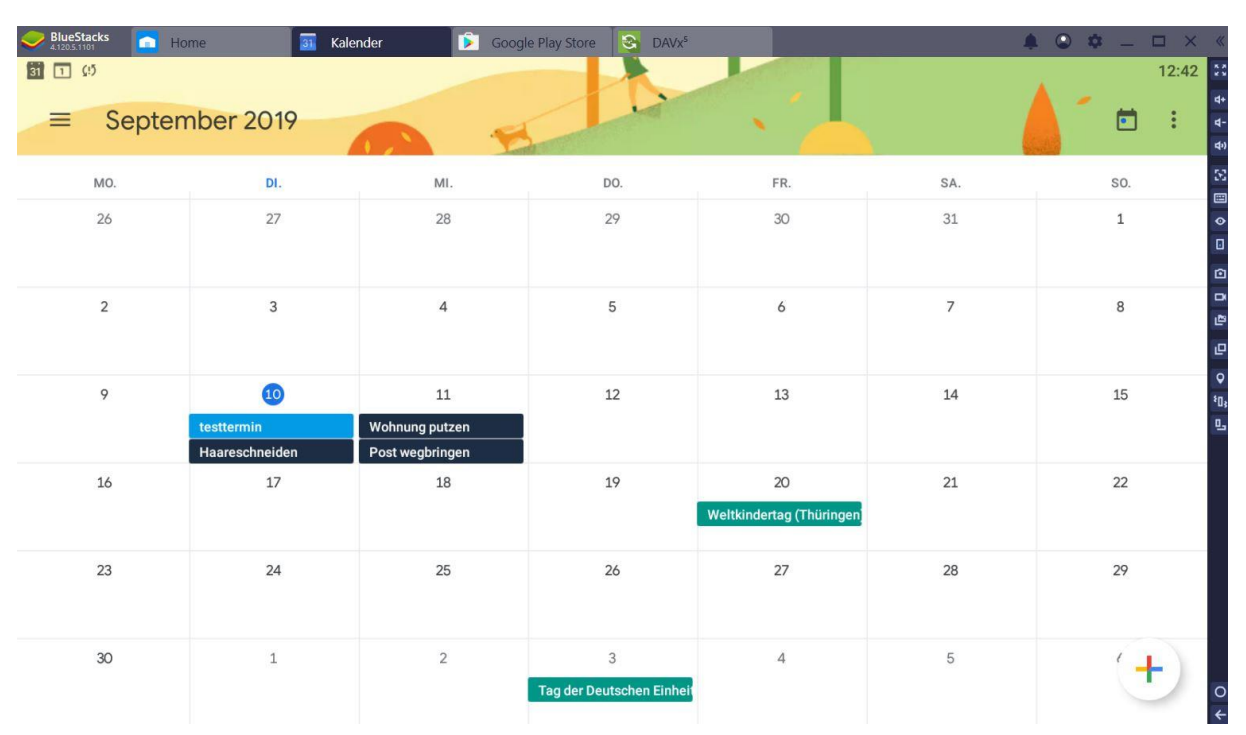

13) Gehen Sie auf Ihren Kalender. In diesem Fall ist es der "Google Kalender"

Adams-IT

14) Tippen Sie auf neuen Kalendereintrag unten rechts auf dem "+". Im oberen Bereich sehen Sie jetzt das er den von uns eingerichteten Kalender nutzt. Wenn Sie noch andere Kalender nutzten, müssen Sie aufpassen in welchem Sie die Termine eintragen.

| 4.120.5.1101     | me                                | 31 Kal | ender 📃 🕨 Google Play Store 🕙 DAVx*                |                |     | . 🔾 🕸 🗕 🗆 🗙 | . «                                                                                                    |
|------------------|-----------------------------------|--------|----------------------------------------------------|----------------|-----|-------------|----------------------------------------------------------------------------------------------------|
| 31 1 (1)         |                                   |        |                                                    |                |     | 12:43       | 23                                                                                                    |
| ≡ September 2019 |                                   | ×      |                                                    | Speichern      |     | 1 🖬 🐑       | ⊄+<br>⊄-<br>₽                                                                                                    |
| M0.              | DI.                               |        | Titel eingeben                                     |                | SA. | S0.         | 8                                                                                                    |
| 26               | 27                                | Ċ.     | Testbenutzer<br>testbenutzer                       |                | 31  | 1           | <ul> <li>I</li> <li>I</li></ul> |
| 2                | 3                                 | ()     | Ganztägig                                          |                | 7   | 8           | 0 0                                                                                                    |
| 9                | 10<br>testtermin<br>Haareschneide |        | Dienstag, 10. Sep. 2019<br>Dienstag, 10. Sep. 2019 | 13:00<br>14:00 | 14  | 15          | ۹<br>اوب<br>ا                                                                                                    |
| 16               | 17                                |        | Weitere Optionen                                   |                | 21  | 22          |                                                                                                    |
| 23               | 24                                | 0      | Ort hinzufügen                                     |                | 28  | 29          |                                                                                                    |
| 30               | 1                                 | Φ      | Benachrichtigung hinzufügen                        |                | 5   | 6           | 0                                                                                                    |
|                  |                                   | 0)     | Gäste einladen                                     |                |     |             | 4                                                                                                    |

Wenn Sie Fragen haben, können Sie uns natürlich gerne kontaktieren.